# The Make it in America Challenge

# Accessing Forms through Grants.gov

**Step 1: Open the Application Package and complete EDA forms:** 

- 1. Go to the grants.gov Funding Opportunity Number 'MIIA2013'
- 2. Click on the 'Application' Tab at the top of the screen
- 3. A new window will open identifying the opportunity number click 'download'
- 4. A new window will open click on the 'Download Application Package' link
- 5. Follow the instructions provided in the application package to select and move mandatory and optional forms into the submission box
- 6. Scroll down and see the forms to complete and save or print

Step 2: Locate and attach other Funding Agency Forms (NIST, DOL, DRA\*):

- 1. From the synopsis page, click on the 'Full Announcement' Tab
- 2. You will see all other mandatory forms available for download click 'All Mandatory Funding Agency Forms' and open the folder
- 3. Click and open the folder titled 'All Mandatory Funding Agency Forms' to see and open the individual pdf. forms
- 4. These forms can be completed electronically but cannot be saved to your computer. Complete and print each form, scan, and save. If submitting through grants.gov, attach the forms to the application package as an attachment. *Helpful tip: you can zip all of your forms/attachments into one zip file and upload that file as a single attachment to grants.gov.*

Important: If the application team is submitting through grants.gov, the EDA applicant <u>must</u> be the entity to submit the application on behalf of the applicant team. The EDA applicant must have an authorized organization representative (AOR) registered with grants.gov.

## **Document Checklist**

Please see the Make it in America Challenge Federal Funding Opportunity for full instructions.

#### **Required Proposal Documents:**

| Item                                                                                                    | Location                                                                    | Mandatory or<br>Optional                                             |
|----------------------------------------------------------------------------------------------------|-----------------------------------------------------------------------------|----------------------------------------------------------------------|
| Executive Summary                                                                                                    | Applicant Develops                                                          | Mandatory                                                            |
| Project Narrative                                                                                                    | Applicant Develops                                                          | Mandatory                                                            |
| Integrated Work Plan                                                                                                    | Applicant Develops,<br>suggested template available<br>on the MIIA website. | Mandatory                                                            |
| Budget Description (Narrative)                                                                                            | Applicant Develops                                                          | Mandatory                                                            |
| Résumés of Key Personnel                                                                                                  | Applicant Develops                                                          | Mandatory                                                            |
| Verification of Matching Share of Cost (Letters<br>of commitment to contribute matching share of<br>cost) [If applicable] | Applicant Submits                                                           | Mandatory                                                            |
| Application Team Agreement (If applicable)                                                                                | Applicant Develops                                                          | Mandatory, if more than<br>one organization is<br>applying for funds |
| Indirect Cost Rate Agreement/Facilities and<br>Administrative Cost Agreement (If applicable)                              | Applicant Submits                                                           | Mandatory if indirect costs included in budget                       |
| Comprehensive Economic Development<br>Strategy                                                                            | Applicant Submits                                                           | Mandatory if not on file with EDA <sup>*</sup>                       |

## NIST, DOL, and DRA Required Forms

**One copy of each of the following forms is required per agency** (as indicated by a "Yes") – information on each form should be specific to the scope of work funded by the agency. For example, the SF-424 for NIST should only reference the specific applicant for NIST funds and the specific amount of NIST funding requested.

| Item                              | Location        | NIST | DOL | DRA |
|-----------------------------------|-----------------|------|-----|-----|
|                                   | 'Full           |      |     |     |
| Standard Form 424                 | Announcement'   | Yes  | Yes | Yes |
|                                   | Tab, grants.gov |      |     |     |
|                                   | 'Full           |      |     |     |
| Standard Form 424A                | Announcement'   | Yes  | Yes | Yes |
|                                   | Tab, grants.gov |      |     |     |
|                                   | 'Full           |      |     |     |
| Standard Form 424B                | Announcement'   | Yes  | Yes | Yes |
|                                   | Tab, grants.gov |      |     |     |
|                                   | 'Full           |      |     |     |
| Form CD-511                       | Announcement'   | Yes  | No  | No  |
|                                   | Tab, grants.gov |      |     |     |
| Standard Form LLL (If applicable) | 'Full           |      |     |     |
|                                   | Announcement'   | Yes  | Yes | No  |
|                                   | Tab, grants.gov |      |     |     |

<sup>\*</sup> If you are unsure whether EDA has an applicable CEDS on file, please contact the EDA Representative for your state (<u>http://eda.gov/contacts.htm</u>).

## **EDA Required Forms and Documentation**

One copy of each of the following forms is required from the EDA applicant (as indicated by a "Yes" under your applicant type), depending on whether the proposed project is construction or non-construction related.

|                                                                                                    | Gov. Entity/<br>Inst. of | Non-Profit   | Co-Applicant<br>must sign<br>additional copy of |  |  |  |  |
|----------------------------------------------------------------------------------------------------|--------------------------|--------------|-------------------------------------------------|--|--|--|--|
| Item                                                                                                   | Higher Ed.               | Org.         | form                                            |  |  |  |  |
| Proposed EDA-Funded Project Includes Construction: <sup>†</sup>                                        |                          |              |                                                 |  |  |  |  |
| Standard Form 424                                                                                      | Yes                      | Yes          | Yes                                             |  |  |  |  |
| Standard Form 424C                                                                                     | Yes                      | Yes          | No                                              |  |  |  |  |
| Standard Form 424D                                                                                     | Yes                      | Yes          | Yes                                             |  |  |  |  |
| Form CD-511                                                                                            | Yes                      | Yes          | Yes                                             |  |  |  |  |
| Form ED-900                                                                                            | Vas                      | Vos          | Only Exhibits<br>A and D                        |  |  |  |  |
| (In Section A, select "Economic Adjustment")                                                           | 1 es                     | Tes          |                                                 |  |  |  |  |
| Standard Form LLL (If applicable)                                                                      | Yes                      | Yes          | Yes                                             |  |  |  |  |
| Maps of the project site                                                                               | Yes                      | Yes          | No                                              |  |  |  |  |
| Letters of commitment and assurances of compliance                                                     |                          |              |                                                 |  |  |  |  |
| from private beneficiaries of the described project (if                                                | Yes                      | Yes          | No                                              |  |  |  |  |
| applicable)                                                                                            |                          |              |                                                 |  |  |  |  |
| Comments from the regional area                                                                        |                          |              |                                                 |  |  |  |  |
| review/clearinghouse agency (if applicable in that                                                     | Yes                      | Yes          | No                                              |  |  |  |  |
| state)                                                                                                 |                          |              |                                                 |  |  |  |  |
| Engineering Report                                                                                     | Yes                      | Yes          | No                                              |  |  |  |  |
| Environmental Narrative                                                                                | Yes                      | Yes          | No                                              |  |  |  |  |
| Copies of any existing correspondence with or sign-                                                    |                          |              |                                                 |  |  |  |  |
| offs/approvals from other agencies with respect to the                                                 |                          |              |                                                 |  |  |  |  |
| project, such as the U.S. Army Corps of Engineers, the                                                 | Yes                      | Yes          | No                                              |  |  |  |  |
| U.S. Fish and Wildlife Service, or the State or Tribal                                                 |                          |              |                                                 |  |  |  |  |
| Historic Preservation Officer, if applicable.                                                          |                          |              |                                                 |  |  |  |  |
| Copies of existing correspondence with or sign-                                                        | Ves                      | Yes          | No                                              |  |  |  |  |
| offs/approvals from other agencies                                                                     | 103                      | 105          | 110                                             |  |  |  |  |
| Copies of previously prepared environmental studies                                                    | Yes                      | Yes          | No                                              |  |  |  |  |
| Proposed EDA-Funded Project includes NON-Const                                                         | ruction:*                |              |                                                 |  |  |  |  |
| Standard Form 424                                                                                      | Yes                      | Yes          | Yes                                             |  |  |  |  |
| Standard Form 424A                                                                                     | Yes                      | Yes          | No                                              |  |  |  |  |
| Standard Form 424B                                                                                     | Yes                      | Yes          | Yes                                             |  |  |  |  |
| Form CD-511                                                                                            | Yes                      | Yes          | Yes                                             |  |  |  |  |
| Form ED-900                                                                                            | Vac                      | Vac          | Only Exhibit C                                  |  |  |  |  |
| (In Section A, select "Economic Adjustment")                                                           | res                      | res          | Only Exhibit C                                  |  |  |  |  |
| Standard Form LLL (If applicable)                                                                      | Yes                      | Yes          | Yes                                             |  |  |  |  |
| Additional Requirements for EDA Non-Profit Applic                                                      | ants or Non-P            | ofit Co-Appl | icants:                                         |  |  |  |  |
| State issued certificate attesting to good standing as a corporate entity                              |                          |              |                                                 |  |  |  |  |
| Articles of Incorporation                                                                              |                          |              |                                                 |  |  |  |  |
| Corporate By-Laws                                                                                      |                          |              |                                                 |  |  |  |  |
| Resolution (or letter of consent) from a general purpose subdivision of a government of a State        |                          |              |                                                 |  |  |  |  |
| acknowledging that the organization is acting in cooperation with officials of that unit of government |                          |              |                                                 |  |  |  |  |

acknowledging that the organization is acting in cooperation with officials of that unit of government

<sup>\*</sup> Projects that include both construction and non-construction components must complete both construction and non-construction forms.